パスワードのリセット方法 ワードがわからなくなってしまった場合のリセット手順です。

Ver.2023.7.14

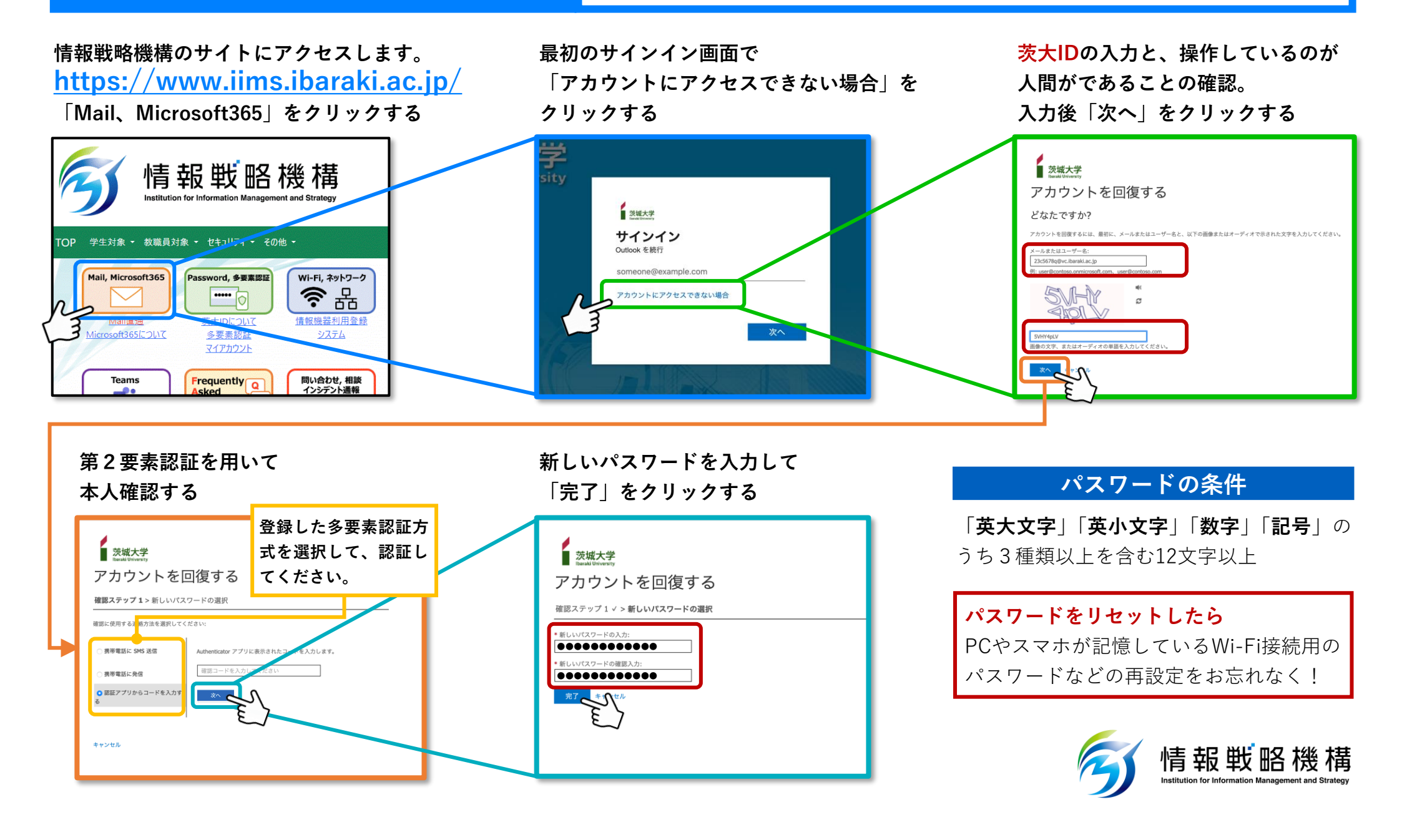